## aeroqual

# AA Quick Start Guide

The quick start guide will help you set up and start using your Aeroqual Ranger™

Written By: StJohn Vuetilovoni

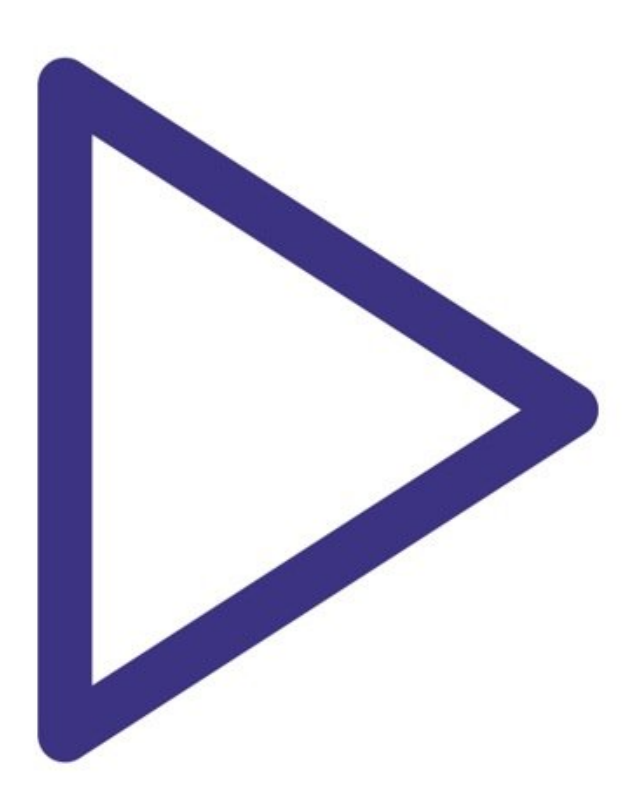

## Step 1 — Powering on Ranger

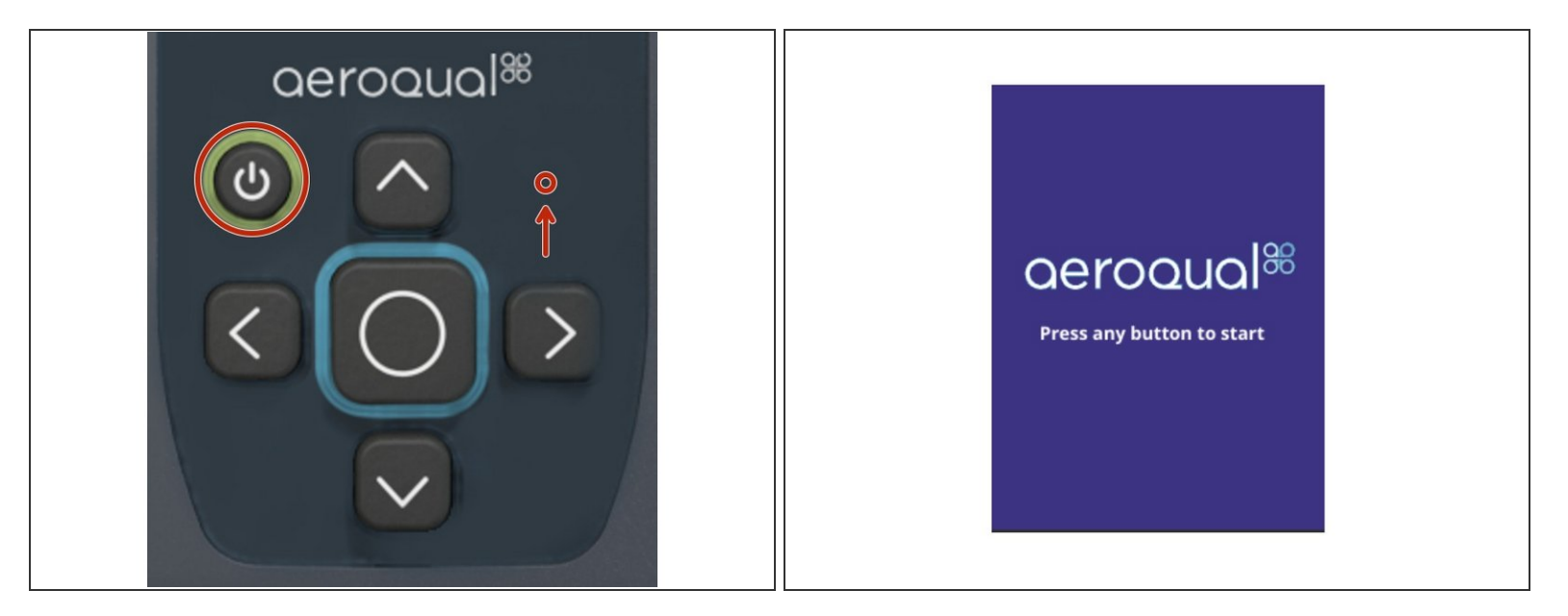

- Press the **POWER** button to power on the instrument.
- An LED will illuminate on the front of the display.
- Please wait 15 seconds for the start-up sequence to complete.
- From the splash screen, press **ANY BUTTON** to proceed.

## Step 2 — Powering off Ranger

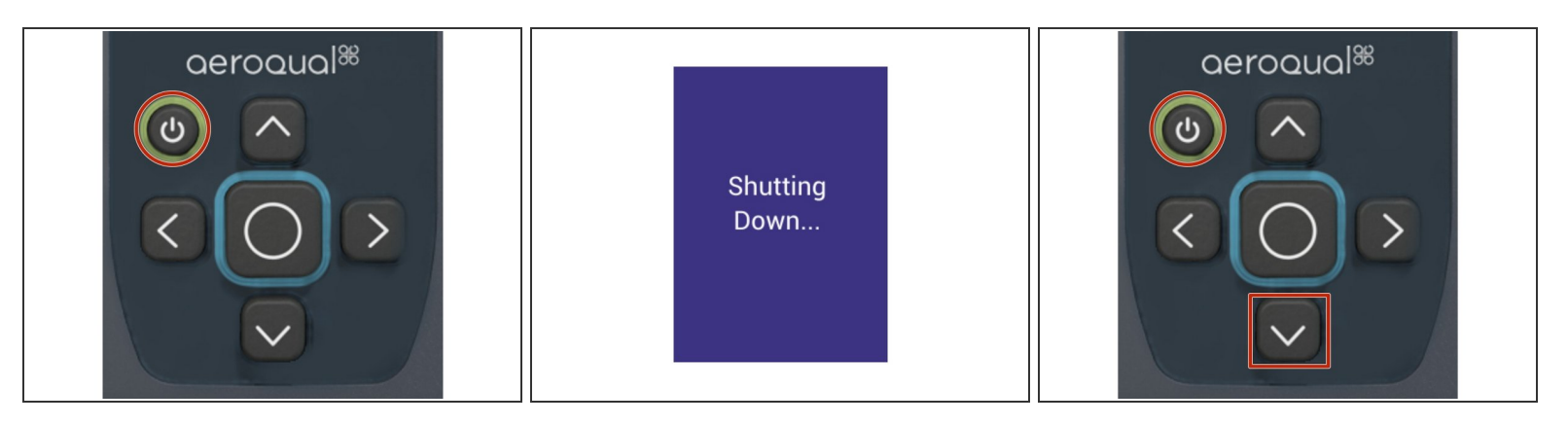

- Press and hold the **POWER** button for five (5) seconds.
- Please wait for the shut-down screen to appear.
- The instrument will now power off.
- In the event the instrument experiences an irrecoverable failure, a hard reset can be performed by holding the **POWER BUTTON** and **DOWN ARROW** simultaneously for 20 seconds.

#### Step 3 — Main screen

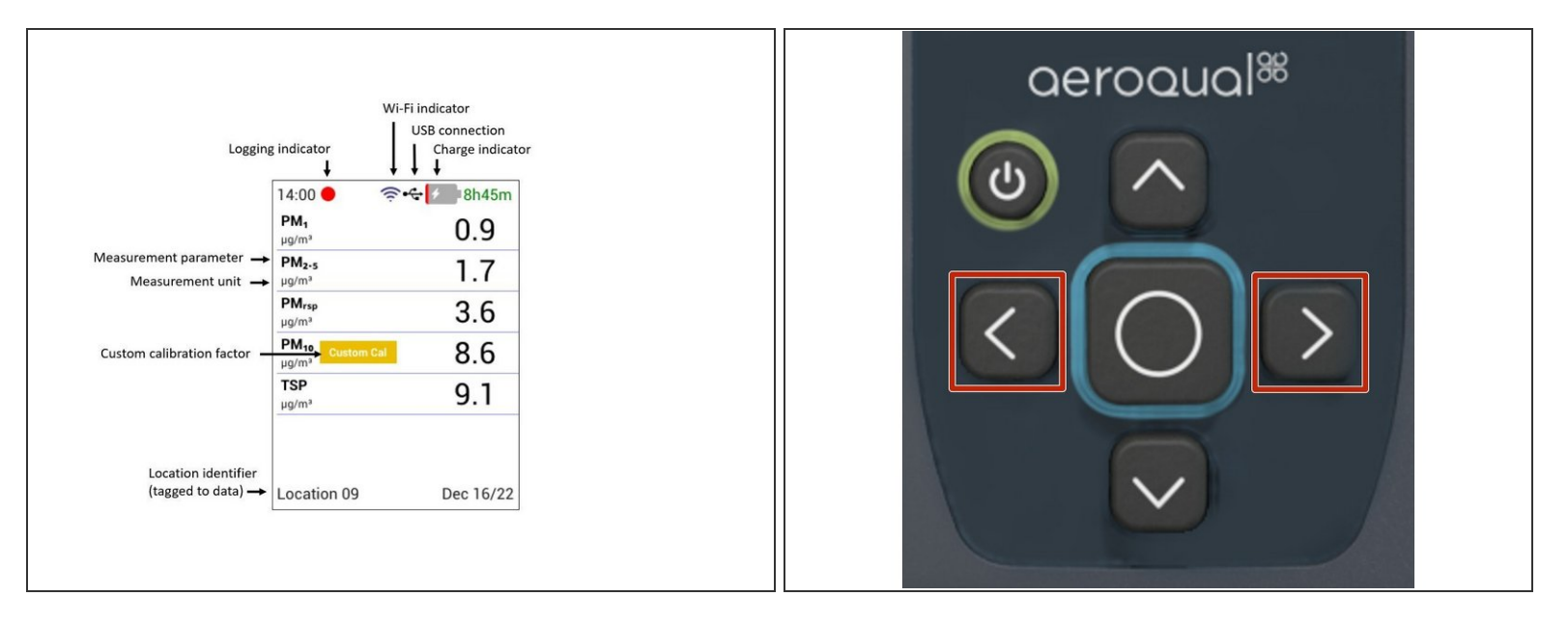

- (i) Upon startup, the main data display page will be shown.
- ③ The main screen contains real-time measurement data coming from the sensor head connected to the instrument. On the top, it displays time, recording status, Wi-Fi connection status, and battery/charging status. On the bottom, it displays Location ID and date.
- Press the LEFT and RIGHT ARROWS to navigate between Summary, Detail, and AQI display screens.
- In the AQI screen is available only while using the PMX sensor head.

## Step 4 — Data and AQI Screens

| 00:14 ● ■ 78%<br>PM₂-s (μg/m³) <del>&lt;</del><br>0 | 00:14● ■ 78%<br>PM₁₀ (μg/m³) ←<br><b>1</b> | 00:14 P78%                   |
|-----------------------------------------------------|--------------------------------------------|------------------------------|
| Sensor State Healthy                                | Sensor State Healthy                       |                              |
| Maximum (1hr) 10                                    | Maximum (1hr) 12                           | PM <sub>2-5</sub>            |
| Minimum (1hr) 0                                     | Minimum (1hr) 3                            | CalOSHA                      |
| Average (1hr) 5                                     | Average (1hr) 6                            | <51 <101 <151 <201 <301 <501 |
| Location 01 Dec 22/21                               | Location 01 Dec 22/21                      | Location 01 Dec 22/21        |

- If the sensor head is able to measure more than one parameter, then a Detail screen is available for each parameter.
- Scroll through each parameter's Detail screen by using the **LEFT** and **RIGHT** arrows.
- ⓐ An Air Quality Index (AQI) will be visible if the AQI feature is turned On
- Scroll through the AQI screens by using the **LEFT** and **RIGHT** arrows.
- (i) The AQI screen is only available while using the PMX sensor head.

## Step 5 — Configure Settings

| oeroouo <sup>l%</sup>             | S         |             |           |
|-----------------------------------|-----------|-------------|-----------|
|                                   | Sensors   | All Healthy |           |
|                                   | Logging   | On          | $\rangle$ |
|                                   | WiFi      |             | >         |
| $\langle \rangle \rangle \rangle$ | AQI       | On          | $\rangle$ |
|                                   | Units     |             | $\rangle$ |
|                                   | Alarm     | On          | $\rangle$ |
|                                   | Calibrate |             | $\rangle$ |
|                                   | System    |             | >         |

- To enter the settings menu, press and hold the **LEFT ARROW**.
- To exit the settings menu, press and hold the **LEFT ARROW**
- For more details, visit the <u>Settings guide</u>

## Step 6 — Configure Time Zone

| Settings: System |               |                                                                                                    |         | Syste | em: Tir | me Zo | ne     | System: Time Zone             |  |  |  |  |  |
|------------------|---------------|----------------------------------------------------------------------------------------------------|---------|-------|---------|-------|--------|-------------------------------|--|--|--|--|--|
| (                | Clock         | 12hr                                                                                                    | City/T2 | Z chi |         |       | ~      | America/Chicago               |  |  |  |  |  |
| l                | LCD           | >                                                                                                    | 1       | 2     | 3       | 4     | More   | America/Chihuahua             |  |  |  |  |  |
| E                | Button Volume | . Off                                                                                                    | 5       | 6     | 7       | 8     | CAPS   | CST -06:00                    |  |  |  |  |  |
| E                | Batterv       | Time left                                                                                                    | 9       | 0     | а       | b     | Space  | +09 +09:00                    |  |  |  |  |  |
| 5                | Time Zone     | America/Chicago                                                                                                    | С       | d     | е       | f     | Delete | Asia/Ho_Chi_Minh              |  |  |  |  |  |
|                  |               | , and a second second sec | g       | h     | i       | j     |        | +07 +07:00<br>Asia/Karachi    |  |  |  |  |  |
|                  |               |                                                                                                    | k       | I.    | m       | n     |        | PKT +05:00                    |  |  |  |  |  |
|                  |               |                                                                                                    | 0       | р     | q       | r     |        | Asia/Kuching                  |  |  |  |  |  |
|                  |               |                                                                                                    | s       | t     | u       | v     |        | +08 +08:00<br>Europe/Chisinau |  |  |  |  |  |
|                  |               |                                                                                                    | w       | х     | У       | Z     | Cancel | EEST +03:00                   |  |  |  |  |  |
|                  |               |                                                                                                    | н       | ;     | :       | !     | Submit |                               |  |  |  |  |  |

- Navigate to Settings > System
- Select Time Zone
- Enter the name of a large city in your preferred time zone, and select Submit
- A list will appear. Select your city from the list.
- Your time zone has now been set
- <u>Video of steps</u>

## Step 7 — Data Logging

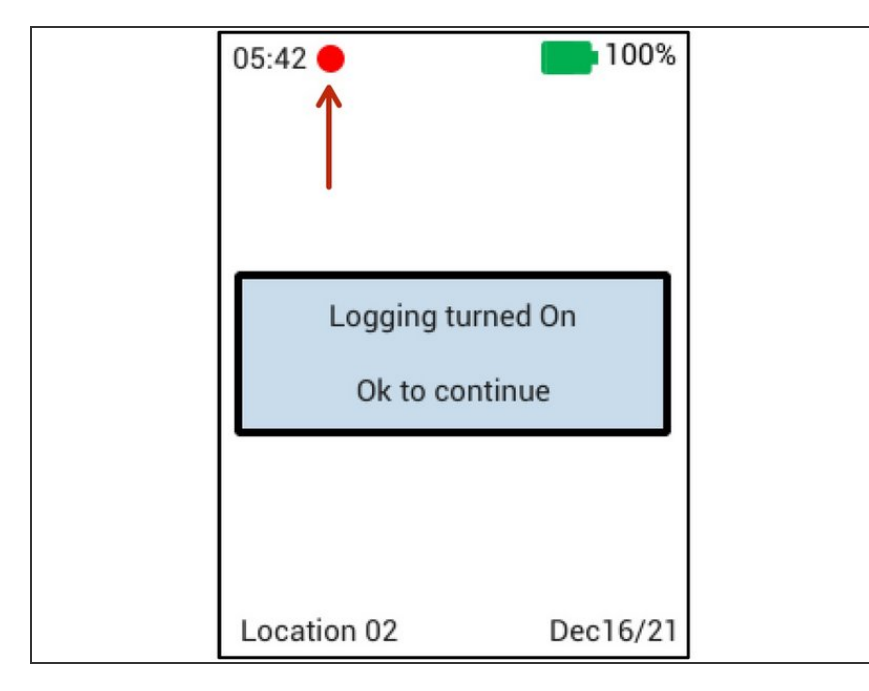

- To start and stop Logging from the Main Screen, press and hold the CENTER BUTTON.
- As long as logging is enabled, a red circle will appear at the top of the Main screen.
- For more details and more options, please visit the <u>Settings guide</u>

## Step 8 — Configure Wi-Fi

| Settings  |             |   |  |            | Aeroqual |      |          |    |      |   |        |
|-----------|-------------|---|--|------------|----------|------|----------|----|------|---|--------|
| Sensors   | All Healthy |   |  | ATTWU8RqXi | ~        | Pas  | Password |    | er11 | 1 |        |
| Logging   | On          | > |  |            | Aeroqual | ((i, | 1        | 2  | 3    | 4 | More   |
| Wi-Fi     |             | > |  |            |          |      | 5        | 6  | 7    | 8 | CAPS   |
| 401       | On          | > |  |            |          |      | 9        | 0  | а    | b | Space  |
| AQI       | on          | / |  |            |          |      | С        | d  | e    | f | Delete |
| Units     |             | > |  |            |          |      | g        | h  | i    | j |        |
| Alarms    | Off         | > |  |            |          |      | k        | I. | m    | n |        |
|           |             |   |  |            |          |      | 0        | р  | q    | r |        |
| Calibrate |             | > |  |            |          |      | s        | t  | u    | v |        |
| System    |             | > |  |            |          |      | w        | х  | у    | z | Cancel |
| Language  | English     |   |  |            |          |      |          | ;  | :    | ļ | Submit |

- ② Logged data is accessible through Ranger Cloud, which requires Wi-Fi, or via a USB Cable.
- From the Settings menu, navigate to the Wi-Fi > Networks submenu.
- Select the Wi-Fi network you want to connect to
- Enter the Wi-Fi network's password
- Select Submit
- $\triangle$  The password is case sensitive.

## Step 9 — Data Access

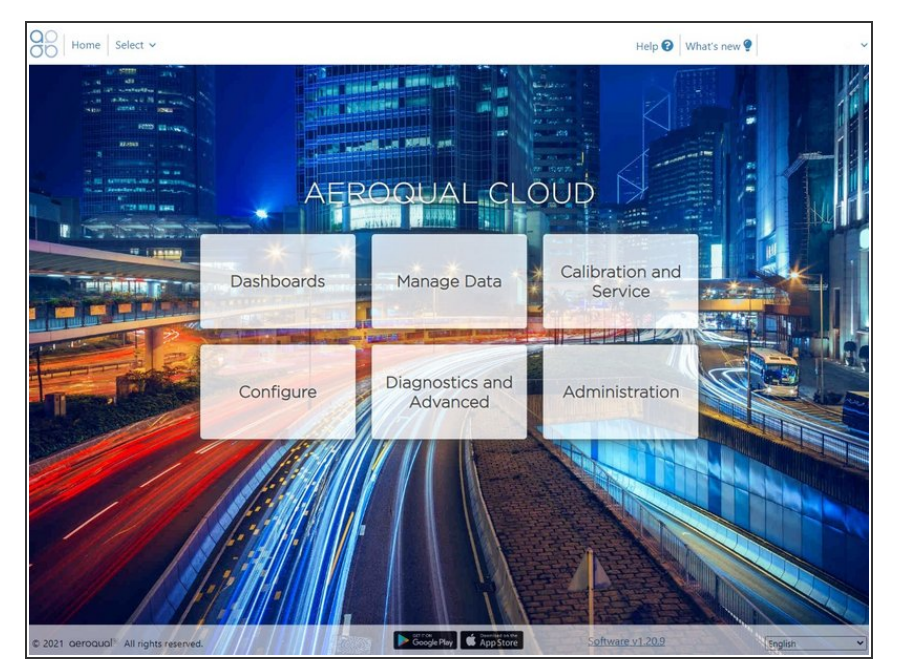

- Data logged on Ranger is accessible from <u>Ranger Cloud</u>, or by download with a USB Cable.
- As long as Wi-Fi is enabled on the instrument, all logged data is immediately synchronized to Cloud.
- Log into Cloud
- If you have trouble accessing your login, contact support@aeroqual.com
- Click on "Manage Data" to access your data.

For further support, contact Aeroqual Support.